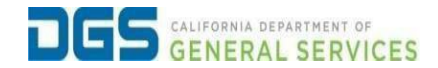

## External Users – How to Create a New Pathways Account

| To provide a detailed         | procedure for external users to |
|-------------------------------|---------------------------------|
| Cbjective create a new accour | at in DGS Pathways.             |

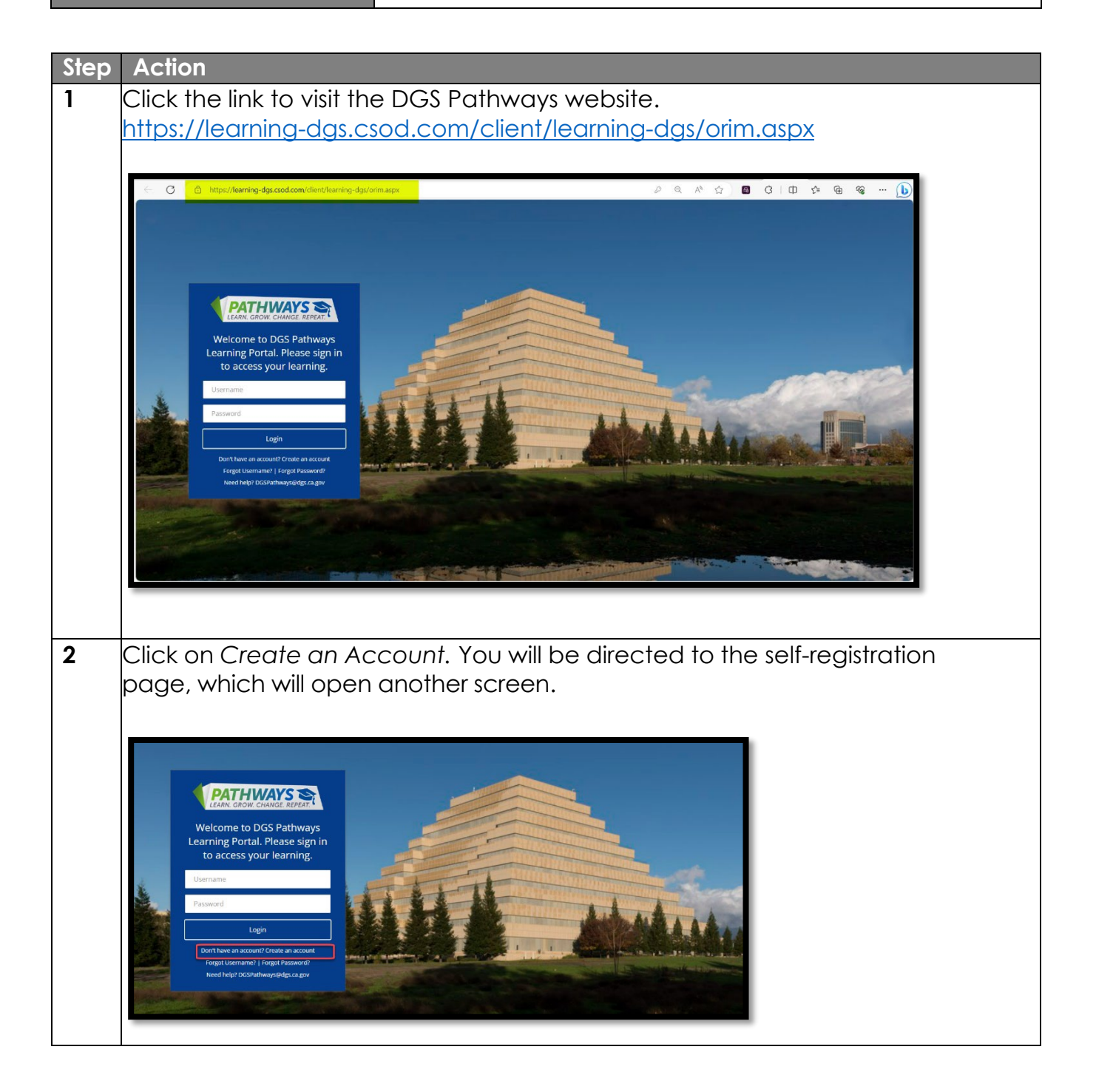

| Enter the following                                                                                                    | details into the appi                                                                                                    | ropriate fields: |
|----------------------------------------------------------------------------------------------------|----------------------------------------------------------------------------------------------------|------------------|
| <ul> <li>*First Name</li> <li>*Last Name</li> <li>*Email Addres</li> <li>Classification</li> <li>*Departmen</li> <li>*Office/Unit</li> <li>*Phone Num</li> <li>Address</li> <li>City</li> <li>State</li> <li>Zip Code</li> <li>*Entity Type</li> <li>*Username -</li> </ul> | ess<br>h/Working Title<br>t Name<br>Name<br>ber<br>State, Federal, Con<br>Email Address will c                                                                                                    | npany)           |
| *Mandatory                                                                                                    | Fields                                                                                                    |                  |
| * Required Field<br>* First Name:<br>* Last Name:<br>* Last Name:<br>* Email Address:<br>Classification/Working<br>Title<br>* Department Name<br>* Office/Unit<br>* Phone:<br>Address Line 1:<br>Address Line 2:<br>City:<br>State:<br>Zip:                                 |                                                                                                    |                  |
| * Entity Type<br>* Username:                                                                                                    | Select ~                                                                                                    |                  |
| * Passw                                                                                                    | * Passwords must contain both upper and lower case letters.<br>* Passwords must contain alpha <u>and</u> numeric characters.<br>* Passwords must be 8 - 20 characters.<br>* Passwords cannot have leading or trailing spaces.<br>ords cannot be the same as the Usemane, User ID, or email a<br>* Passwords must contain at least one special character. | GENERAL SERVICES |

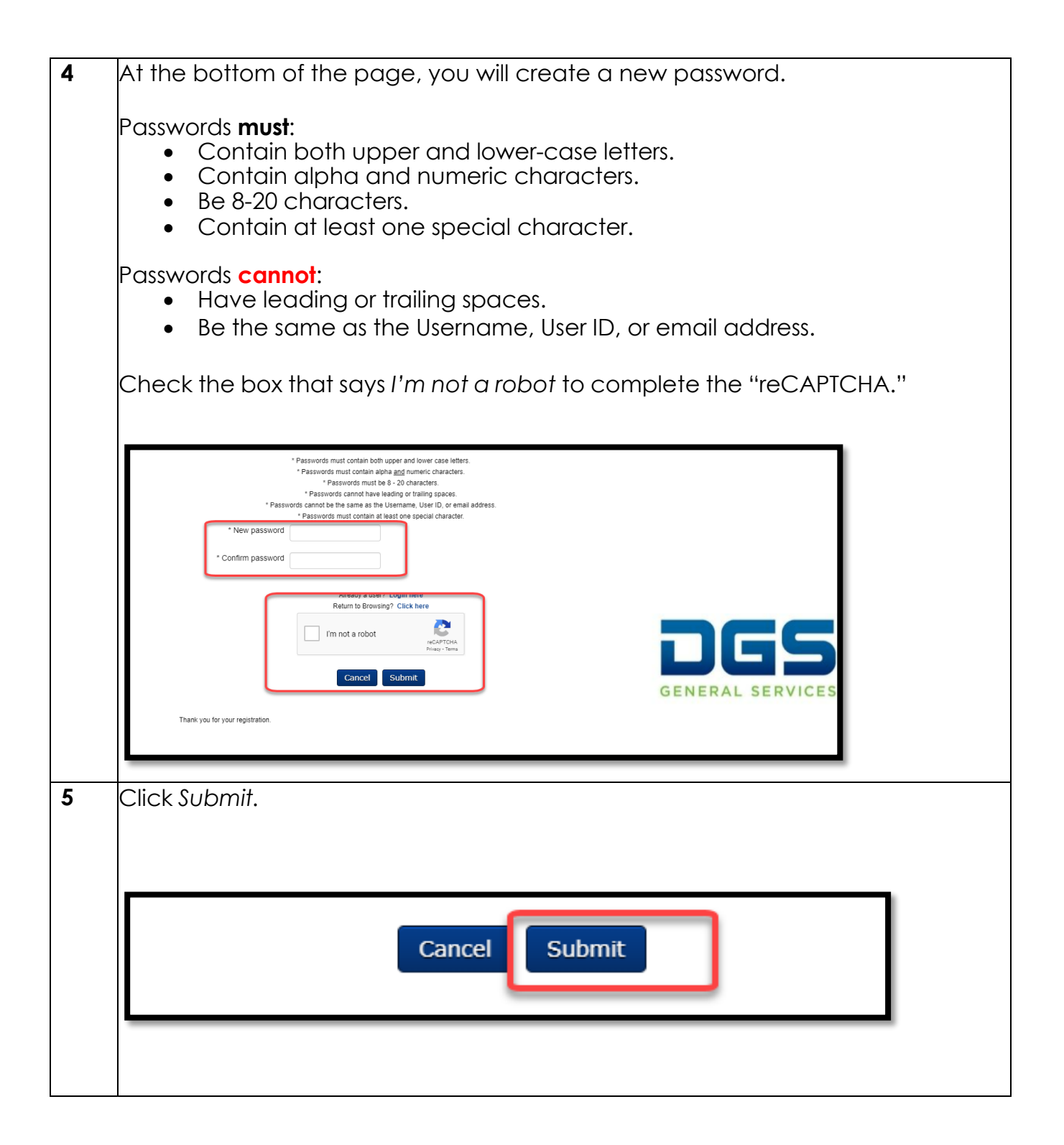

You will receive a verification email from <u>noreplyPathways@dgs.ca.gov</u> to 6 complete your registration by verifying your email address. Click the link to provided in the email to verify. Q Search mail 큞 0 0 0 1 1 of 1,602 0 ¢. ED. . DGS Pathways LMS User Registration D (hbox \*) 1:34 PM (10 minutes ago) 🙀 noreplyPathways@dgs.ca.gov tor Dear ORIM Test, To complete your registration, please click on the link to verify your email address. https://learning-dgs.csod.com/selfreg/SelfRegActivation.aspx?&token=e61681b1-13a7-4127-adc4-56e38e9d706f&corp=learning-dgs&uid=15374 Thank you, The Pathways Team K Reply B Forward Once you have verified your email address, click on the Login button which will 7 direct you to the login page. Your email has been confirmed. Log In

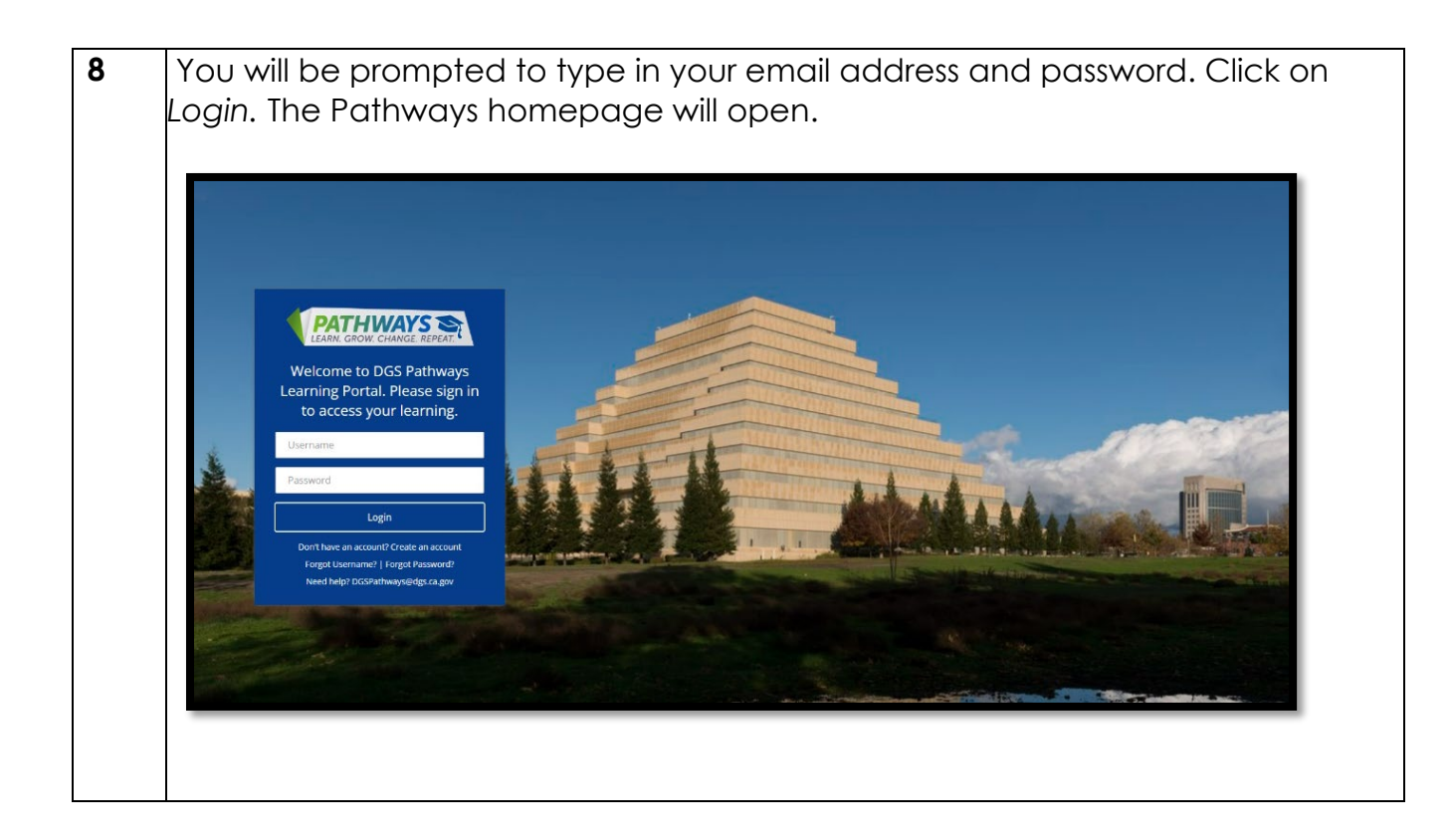